## 名古屋ビジネスダイレクト 電子証明書発行・更新手順

<u>ご利用ブラウザが、Microsoft Edge、Google Chrome の場合の手順です。</u>

# <u>※電子証明書発行アプリをインストールされてない場合は、電子証明書発行アプリ手順を確認し、インストールを行ってください。</u>

#### 手順1

| N 名古屋銀行                                                                                                    | 2021年12月13日 11時45分55秒<br>文字サイズ 小 伊 大 |
|----------------------------------------------------------------------------------------------------|--------------------------------------|
| 電子证明書発行 证明書取得認証                                                                                                    | BSMS001 ヘルプ 🕐                        |
| ▲人認証 証明書取得 〉 范理中 〉 取得完了 〉                                                                                                    |                                      |
| 初めてユーザー I Dを取得されるお客様                                                                                                    |                                      |
| 電子証明書発行の前にユーザーIDの取得が必要です。<br>ユーザーIDを設持ちでなければ、「ユーザーID取得」ボタンをクリックしてユーザーIDを取得してください。                                                                                                    |                                      |
| ユーザーID取得                                                                                                    |                                      |
| ログインID取得まで完了しているお客様                                                                                                    |                                      |
| ご利用環境での電子証明書発行にはアプリのダウンロードが必要です。<br>ダウンロードしていない場合は、「電子証明書発行アプリのダウンロード」ボタンをクリックしてください。<br>ダウンロード処にプリックレストールだれ、アプリより電子証明書発行を行ってください。<br>アプリをインストール深の場合は、「電子証明書発行アプリの起動」ボタンをクリックしてください。 |                                      |
| ▲ 電子証明書発行アプリのダウンロード 電子証明書発行アプリの起動                                                                                                    |                                      |
| < 中断                                                                                                    |                                      |
|                                                                                                    |                                      |

【電子証明書発行アプリの起動】ボタ ンをクリックしてください。

## 手順2

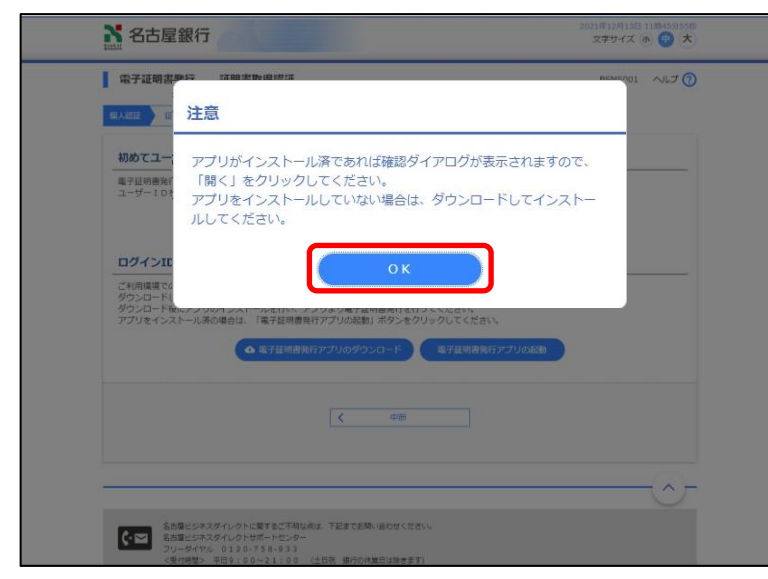

「注意」画面が表示されますので、 【OK】ボタンをクリックしてください。

## 手順3 [Microsoft Edge の場合]

| 1 112                          | (14, 20) )                            | リリーンヨノを用くことを要求して                                               | いま9。    |
|--------------------------------|---------------------------------------|----------------------------------------------------------------|---------|
|                                | が、関連付けられた                             | アブリでこの種類のリンクを開くこと                                              | を常に許可する |
|                                |                                       | 間く                                                             | キャンセル   |
| 1/10                           |                                       |                                                                |         |
| 電子証明書発行の前にユーザ<br>ユーザーIDをお持ちでなけ | ーIDの取得が必要です。<br>れば、「ユーザーID取得」ボタンをクリック | りしてユーザーIDを取得してください。                                            |         |
|                                | (                                     | 10000                                                          |         |
|                                | 1-9-                                  | -1Digenty                                                      |         |
| ログインID取得まで家                    | アレアいるお客様                              |                                                                |         |
| ご利用環境アの東子紅頭東京                  | 時にはマブリのダウンロード形必要です。                   |                                                                |         |
| ダウンロードしていない場合                  | は、「電子証明書発行アプリのダウンロード」                 | ボタンをクリックしてください。<br>5 * 5 - 7 - 7 - 7 - 7 - 7 - 7 - 7 - 7 - 7 - |         |
| アプリをインストール演の場                  | 合は、「電子証明書発行アプリの起動」ボタン                 | ンをクリックしてください。                                                  |         |
|                                | ▲ 素子証明書発行アプリのダウンロート                   | ※ 展子証明書発行アプリの記録                                                | 1       |
|                                |                                       |                                                                |         |
|                                |                                       |                                                                |         |
|                                | C th                                  | 15                                                             |         |
|                                |                                       |                                                                |         |
|                                |                                       |                                                                |         |
|                                |                                       |                                                                | 19      |
|                                |                                       |                                                                |         |

「このサイトは、名古屋銀行電子証明 書発行アプリを開こうとしていま す。」が表示されますので、<u>チェック</u> <u>を入れて、</u>【開く】ボタンをクリック してください。

[Google Chrome の場合]

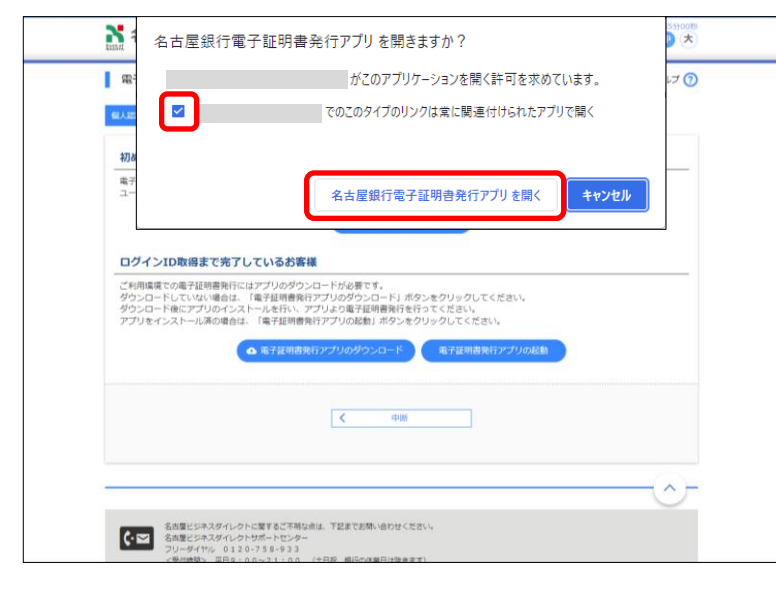

「名古屋銀行電子証明書発行アプリ を開きますか?」が表示されますの で、<u>チェックを入れて、</u>【名古屋銀行 電子証明書発行アプリを開く】ボタン をクリックしてください。

手順4

|                                                                               | - ~                |
|-------------------------------------------------------------------------------|--------------------|
| 電子証明書取得                                                                       | Ver. 18<br>CCHK001 |
| 電子証明書発行<br>電子証明書の発行を行う場合は、「電子証明書発行」ボタンをクリックし、表示する画面で必要情報を入力してください。<br>電子証明書発行 |                    |
| 電子証明書更新<br>電子証明書の更新を行う場合は、更新する電子証明書をリストから選び「電子証明書更新」ボタンをクリックしてください。           |                    |
| 電子延明書更新                                                                       |                    |

「名古屋銀行電子証明書発行アプリ」 が起動します。【電子証明書発行】ボ タンをクリックしてください。

[更新の場合]

電子証明書更新の場合は、更新する電 子証明書を選択後【電子証明書更新】 ボタンをクリックしてください。

## 手順5

| ■ 名古屋銀行電子証明書発行アプリ                                                              | - |     | ×                |
|--------------------------------------------------------------------------------|---|-----|------------------|
| 電子証明書取得 認証                                                                     |   | CCH | Ver. 18<br>IK002 |
| 電子証明書発行に必要な本人認証を行います。<br>ユーザーIDとログインパスワードを入力の上、「認証して発行」ボタンをグリックしてください。<br>認証情報 |   |     |                  |
| ユーザーID<br>ログインパスワード                                                            |   |     |                  |
| 記録して発行                                                                         |   |     |                  |
|                                                                                |   |     |                  |
|                                                                                |   |     |                  |

「ユーザ ID」と「ログインパスワー ド」を入力し【認証して発行】 ボタン をクリックしてください。

[更新の場合] 証明書更新の場合は、ログインパスワ ードを入力し【認証】ボタンをクリッ クしてください。

### 手順6

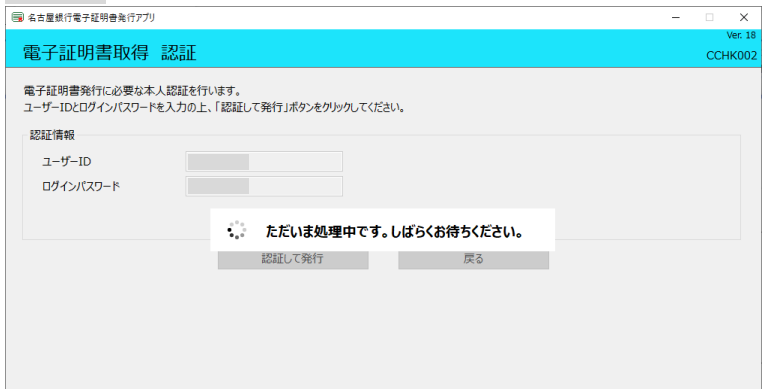

「ただいま処理中です。しばらくお待 ちください。」のメッセージが表示後、 電子証明書取得結果が表示されます。

#### 手順7

| □ 名古屋銀行電子証明書発行アプリ ー                                                                                                    |   | ×            | (        |
|----------------------------------------------------------------------------------------------------|---|--------------|----------|
| 電子証明書取得 結果                                                                                                    | С | Ver.<br>CHK0 | 18<br>07 |
| 電子証明書の発行とインストールが完了しました。<br>「問じる」ボタンをクリックにて、アプリを開じてください。<br>*電子証明書を有効にするには、一度全てのプラウザを閉じてください。<br>*電子証明書の有効期限は、家仔後14年間です。<br>*有効期間満了の40日前に、ログイン後のトップページおよび電子メールでお知らせします。 |   |              |          |
| 電子証明書情報                                                                                                    |   |              |          |
| Organization =<br>Organization Unit =<br>Common Name =                                                                                                    |   |              |          |
| 証明書>リアル番号 =                                                                                                    |   |              |          |
| 間じる                                                                                                    |   |              |          |
|                                                                                                    |   |              |          |

電子証明書の発行とインストールが 完了しました。【閉じる】ボタンをク リックすると、「名古屋銀行電子証明 書発行アプリ」が終了します。

※電子証明書を有効にするには、一度すべてのブラウザを閉じて、再度起動してください。